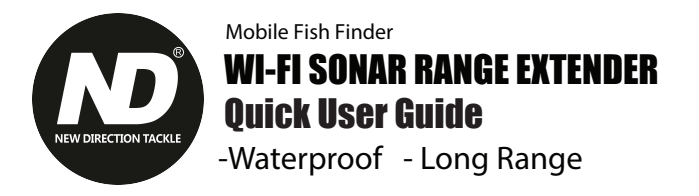

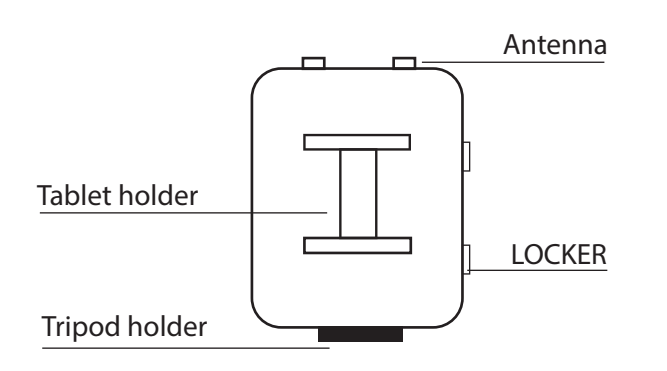

## • Setup the Range Extender with Sonar

1.Link the Range Extender with power bank. Open the box, Put in a normal charger, plug the USB of extender into the Power bank. The Router will need some seconds to start.

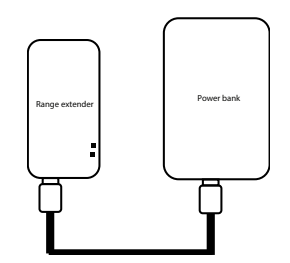

2. Link your phone or computer to the Wifi connection of the Vonets Router.

(VONETS\_2.4G\_\*\*\*\*) The Wifi password is 12345678

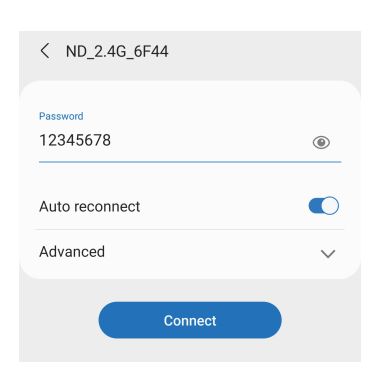

3. You can access the configuration page via a web browser:
a) via the default IP address 192.168.254.254
b) via the URL https://nd.cfg

4. Input User Name and Password in login page. Both "are admin". Click on Login.

| ND | ACKLE        |  |
|----|--------------|--|
|    | • English 中文 |  |
|    | admin        |  |
|    | Login        |  |

#### 5. Click on the Wizard Button

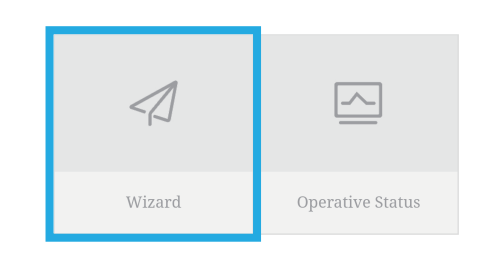

#### 6. Click on the Wi-Fi Bridge Button

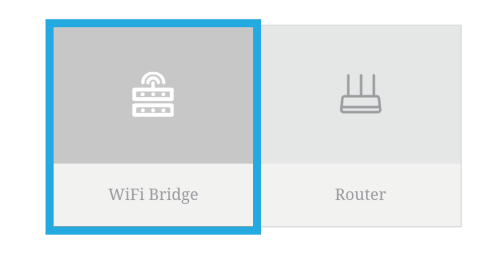

# 7. Choose the source hotspots (here Deeper PRO 0FCC) click "next"

| lec | t a Wireless Network to conn | ect to. If not found, pleas | e click <b>Refresh L</b> i | ist, or enter the SS | ID of the networ |
|-----|------------------------------|-----------------------------|----------------------------|----------------------|------------------|
| Inu | ally. Then, click Next.      |                             |                            |                      |                  |
| 6   | SSID                         | MAC                         | Channel                    | Signal               | Band             |
|     | TP-LINK_ND2                  | 58:41:20:0f:b4:fc           | 11                         | 100(-24dbm)          | 2.4G             |
|     | TP-LINK_ND                   | a6:2a:7d:86:97:4b           | 6                          | 100(-34dbm)          | 2.4G             |
|     | [HiddenSSID]                 | a6:2a:7d:86:97:4d           | 6                          | 100(-34dbm)          | 2.4G             |
|     | NDxiaomi01                   | 50:64:2b:a1:54:6c           | 3                          | 100(-34dbm)          | 2.4G             |
|     | Xiaomi_ND                    | 34:ce:00:7e:a4:f4           | 1                          | 100(-40dbm)          | 2.4G             |
|     | [HiddenSSID]                 | 62:41:20:0f:b4:fc           | 11                         | 100(-46dbm)          | 2.4G             |
|     | Xiaomi_ND99                  | 9c:9d:7e:cd:dd:04           | 2                          | 100(-50dbm)          | 2.4G             |
|     | Deeper CHIRP+ 48E6           | c4:ac:59:78:48:e6           | 1                          | 91(-54dbm)           | 2.4G             |
|     | Xiaomi_nd88                  | ec:41:18:40:35:f6           | 10                         | 86(-56dbm)           | 2.4G             |
|     | haoshanggongyu               | 0a:0e:ec:d5:17:1a           | 11                         | 86(-56dbm)           | 2.4G             |
|     | DIRECT-7E-HP Laser 136nw     | b2:22:7a:55:69:7e           | 1                          | 81(-58dbm)           | 2.4G             |
|     |                              | these                       | are 20 wirelass not        | work                 |                  |

 8. Input source wireless hotspot password (if required) and Change the 2.4G WiFi Repeater SSID to the same name as source wireless hotspot, Other setup as default.
 9. Click "Apply" (mobile view only) then "Reboot". The Router will restart.

| SSID                                                                                                    | Devoer CHBP+ 48F6                                                                                                    |                                   |
|----------------------------------------------------------------------------------------------------|----------------------------------------------------------------------------------------------------|-----------------------------------|
| Normality and a                                                                                                    |                                                                                                    |                                   |
| Transmission mode                                                                                                    | Player transparent MAC layer transparent                                                                                                    |                                   |
| The configuration p                                                                                                    | arameters of WIFI repeater security is synchronized with source hotspot                                                                                                    |                                   |
| 2.4G WPI Repeater<br>SSID                                                                                                    | Deeper CHIRP+ 48E6 Disable Hotspot                                                                                                    |                                   |
| DHCP Server Settings                                                                                                    |                                                                                                    |                                   |
| DHOP Server                                                                                                    | Disable(Recommended configuration)     Disable                                                                                                    |                                   |
| Advanced Setting (For s                                                                                                    | pecfic applications only) ++                                                                                                    |                                   |
| please make sure the ho                                                                                                    | ispot parameters are correct.                                                                                                    |                                   |
| Main Page Refre                                                                                                    | sh Quit                                                                                                    |                                   |
|                                                                                                    |                                                                                                    |                                   |
|                                                                                                    |                                                                                                    |                                   |
| WiFi Hotspots                                                                                                    |                                                                                                    |                                   |
| WiFi Hotspots<br>Security Settings                                                                                                    |                                                                                                    |                                   |
| WiFi Hotspots<br>Security Settings<br>SSID                                                                                                    | Deeper CHIRP+ 48E6                                                                                                    |                                   |
| WiFi Hotspots<br>Security Settings<br>SSID<br>Transmission mode                                                                                                    | Deeper CHIRP+ 48E6<br>The layer transparent Multi Jave transparent                                                                                                    |                                   |
| WiFi Hotspots<br>Scourty Settings<br>SSID<br>Transmission mode<br>The configuration p                                                                                                    | Derper CHIRP+ 48E6<br>The layer bassparent MAC layer tarsoparent<br>avertes of WH represent source is synchronized with source hotspet                                                                                                    |                                   |
| WiFi Hotspots<br>Scourts Settings<br>SSID<br>Transmission mode<br>The configuration p<br>2.456 WFI Repeater<br>SSID                                                                                                    | Deeper CHIRP+ 4EE5<br>TIP layer bansparet: MAC layer transparent<br>sameters of WH inspector exouply is performanced with source hotspot<br>Deeper CHIRP+ 4EE5                                                                                                    |                                   |
| WIFI Hotspots<br>Socurty Settings<br>SSID<br>Trenemission mode<br>The configuration p<br>2.46 WFI Repeater<br>SSID                                                                                                    | Deeper CHIRP+4E6<br>P Hay transport O MC layer transport<br>senders of WF reparts security is genclerosized with source butgot<br>Deeper CHIRP+4E6 D Ruber+stagot                                                                                                    |                                   |
| WiFi Hotspots<br>Socurty Settings<br>SSID<br>Transmission mode<br>The configuration pr<br>2.46 WFI Popeater<br>SSID<br>DHCP Server Settings<br>DHCP Server                                                                                                    | Deeper CHIRP+ 4556  To Deeper CHIRP+ 4556  Cuptor Transport Deeper CHIRP+ 4556  Cuptor Chirph - 4550  Duale Hanget  Cuptor Chirph - 4550  Duale Hanget  Duale Hanget  Dual |                                   |
| WIFI Hotspots<br>Society Settings<br>SSID<br>Tremantission mode<br>The configuration p<br>2.46 WiFi Repeater<br>SSID<br>DHCP Server Settings<br>DHCP Server                                                                                                    | Degen CARDA ARS.                                                                                                    |                                   |
| WiFI Hotspots<br>Security Betrings<br>SSD<br>Transmission mode<br>If The configuration p<br>2.45 WHT Repeater<br>2.45 WHT Repeater<br>DHDP Server<br>Antonical Configuration (The Configuration)                                                                                                    | Degar Old99+485<br>the transport      Out of the transport<br>Degar Old99+485     Data Hospital     Degar Old99+485     Data Hospital     Degar Old99+485     Data Hospital     Data Hospital     Data Hospit      |                                   |
| WIEI Hotspots<br>Society Settings<br>SSD<br>Trensmission mode<br>The configuration p<br>The configuration p<br>DHDP Server Settings<br>DHDP Server<br>Statuted Setting (To a                                                                                                    | Degree CHIPP+ 445.<br># Ref ensurement<br># ChipPe transporter<br># ChipPe transporter<br># ChipPe 445.<br># ChipPe 445.<br># ChipPe                                                                                                    | Continue A                        |
| WEFI Hotspots<br>Sociarly Settings<br>SSD<br>Transmission mode<br>Transmission mode<br>242 WEF Department<br>SSD<br>DHCP Server<br>Fyou want to add one or                                                                                                    | Degar CHIDP+465                                                                                                    | Continue A<br>To Connec           |
| WEFI Hotspots<br>Sociarly Settings<br>SSID<br>Transmission mode<br>The configuration pr<br>2 / St WIT Departure<br>SSID<br>DHCP Server<br>Annotation Section 1 (1) /<br>Figure Section 2 (1) /<br>Figure Section 2 (1 | Perger Cell97+ 4856  F Page Insigned  Oxford Page Insigned Description Description Descri  | Continue A<br>To Corner<br>Reboot |

10. Link your Phone/Tablet to the Wifi network of the Sonar. It will show up now with the same name as the source Wifi network of your sonar.

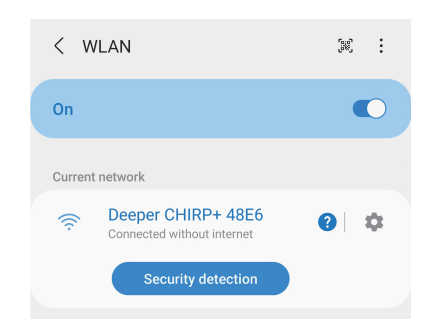

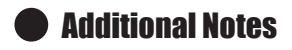

#### How to Reset the Extender

Power on the device, after 60 seconds, long press the button on the extender for 5 seconds, the blue light will flash a few times, then the device will automatically reset to Default.

Note: Once a device was connected the IP address of the router will change. You can then login via the URL https://nd.cfg to change settings. You can also reset the router if you want to connect a new device.

Main Page Refresh Quit

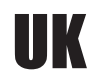

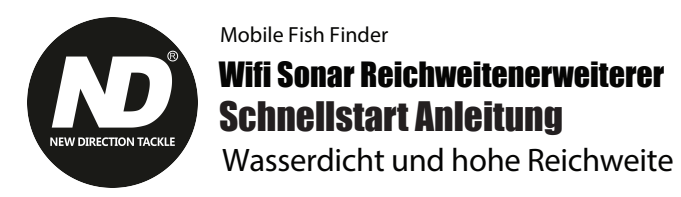

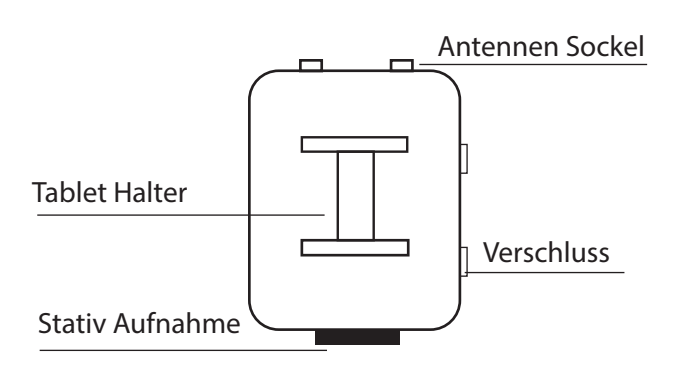

### Den Reichweitenerweiterer einrichten

1. Verbinden Sie das USB Kabel mit einer Powerbank. Danach wird der Router starten und nach ca. 60 Sekunden betriebsbereit sein.

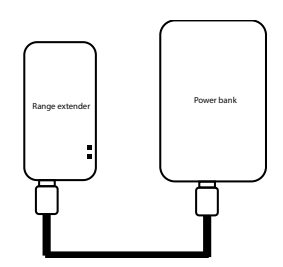

2. Verbinden Sie Ihr Mobiltelefon oder einen Computer mit der Wifi Verbindung des Vonets Router.

(VONETS\_2.4G\_\*\*\*\*)

Das Wifi Passwort lautet 12345678

| < ND_2.4G_6F44       |   |
|----------------------|---|
| Password<br>12345678 | ۲ |
| Auto reconnect       |   |
| Advanced             | ~ |
| Connect              |   |

3. Sie können auf zwei Arten auf den Router mittels eines Web Browsers zugreifen:

- a) Über die Default IP Addresse 192.168.254.254
- b) Über die URL https://nd.cfg

4. Input User Name and Password in login page. Both "are admin". Click on Login.

| <b>ND</b> TACKLE |  |
|------------------|--|
| • English   中文   |  |
| 👱 admin          |  |
| Login            |  |

#### 5. Klicken Sie auf den Wizzard Button

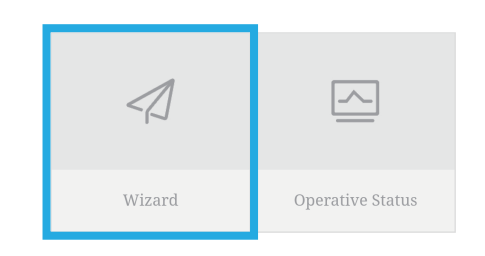

#### 6. Klicken Sie auf den Wi-Fi Bridge Button

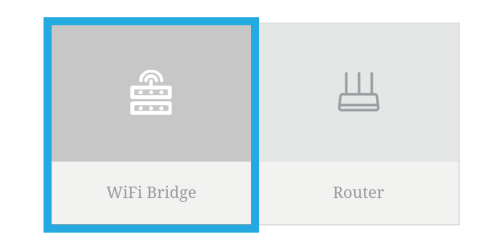

# 7. Wählen Sie den Quell-Hot-Spot (hier Deeper PRO 0FCC) klicke auf "next"

|   | ,                        |                   |         |             |      |
|---|--------------------------|-------------------|---------|-------------|------|
| 1 | SSID                     | MAC               | Channel | Signal      | Band |
| 1 | TP-LINK_ND2              | 58:41:20:0f:b4:fc | 11      | 100(-24dbm) | 2.4G |
|   | TP-LINK_ND               | a6:2a:7d:86:97:4b | 6       | 100(-34dbm) | 2.4G |
|   | [HiddenSSID]             | a6:2a:7d:86:97:4d | 6       | 100(-34dbm) | 2.4G |
|   | NDxiaomi01               | 50:64:2b:a1:54:6c | 3       | 100(-34dbm) | 2.4G |
|   | Xiaomi_ND                | 34:ce:00:7e:a4:f4 | 1       | 100(-40dbm) | 2.4G |
|   | [HiddenSSID]             | 62:41:20:0f:b4:fc | 11      | 100(-46dbm) | 2.4G |
|   | Xiaomi_ND99              | 9c:9d:7e:cd:dd:04 | 2       | 100(-50dbm) | 2.4G |
|   | Deeper CHIRP+ 48E6       | c4:ac:59:78:48:e6 | 1       | 91(-54dbm)  | 2.4G |
| 1 | Xiaomi_nd88              | ec:41:18:40:35:f6 | 10      | 86(-56dbm)  | 2.4G |
|   | haoshanggongyu           | 0a:0e:ec:d5:17:1a | 11      | 86(-56dbm)  | 2.4G |
|   | DIRECT-7E-HP Laser 136nw | b2:22:7a:55:69:7e | 1       | 81(-58dbm)  | 2.4G |

 8. Tippe das Passwort des Quell Hot Spots ein und ändere die
 2.4G WiFi Repeater SSID zu der exakt gleichen SSID wie der Quell Hot Spot. Alle anderen Einstellungen bleiben unverändert.
 9. Klicke auf "Apply" (nur mobile Ansicht) und dann auf "Reboot". Der Router startet neu.

| SSID                                                                                | Deeper CHIRP+ 48E6                                                                                                    |             |
|-------------------------------------------------------------------------------------|----------------------------------------------------------------------------------------------------|-------------|
| Transmission mode                                                                   | Player transparent     MAC layer transparent                                                                                                    |             |
| The configuration pe                                                                | emeters of WFI repeater security is synchronized with source hotspot                                                                                   |             |
| 2.4G WIFI Repeater<br>SSID                                                          | Deeper CHIRP+ 48E6 Disable Hotspot                                                                                                    |             |
| DHCP Server Settings                                                                |                                                                                                    |             |
| DHOP Server                                                                         | Disable(Recommended configuration)     Disable                                                                                                    |             |
| Advanced Setting (For sp                                                            | refle regioniens only ) >>                                                                                                    |             |
| In order to prevent networ<br>DHCP server. Logging in p<br>please make sure the hot | conflicts. Thes parameters are configured, please disable<br>geographin will be also because of Disable DHCP server, so<br>per parameters are connect. | pply Bac    |
| Main Page Refres                                                                    | Quit                                                                                                    |             |
| WiFi Hotspots                                                                       |                                                                                                    |             |
| Security Settings                                                                   |                                                                                                    |             |
| SSID                                                                                | Deeper CHIRP+ 48E6                                                                                                    |             |
| Transmission mode                                                                   | IP layer transparent     MAC layer transparent                                                                                                    |             |
| The configuration pa                                                                | ameters of WEI repeater security is synchronized with source hotspot                                                                                   |             |
| 2.4G WFI Repeater<br>SSID                                                           | Deeper CHIRP+ 48E6 Disable Hotspot                                                                                                    |             |
| DHCP Server Settings                                                                |                                                                                                    |             |
| DHCP Server                                                                         | Disable(Recommended configuration)     Enable                                                                                                    |             |
| Advanced Setting ( For sp                                                           | ntife appleations only) >>                                                                                                    |             |
|                                                                                     |                                                                                                    |             |
| If you want to add one mo                                                           | e hotspot, please click "Continue Add" button.                                                                                                    | Continue Ad |
|                                                                                     |                                                                                                    | To Connect  |
| To make the new paramet                                                             | ars effective, after parameters are configured, please click 'Reboot' button.                                                                          | Reboot      |
|                                                                                     |                                                                                                    |             |
| Main Page Refrest                                                                   | Out                                                                                                    |             |

10. Verbinde dein Smartphone/Tablet mit dem Wifi Netzwerk. Es wird jetzt unter dem gleichen Namen angezeigt, wie das Wifi Netzwerk des Sonars.

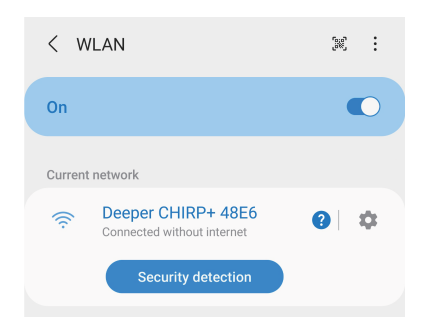

### Anmerkungen

#### Auf Werkseinstellungen zurücksetzen

Das Gerät einschalten, nach 60 Sekunden den Knopf am Router für 5 Sekunden gedrückt halten. Die blaue LED wird ein paar Mal blinken. Danach setzt sich der Router auf Werkseinstellungen zurück.

Note: Once a device was connected the IP address of the router will change. You can then login via the URL https://nd.cfg to change settings. You can also reset the router if you want to connect a new device.